| NOMBRE DEL PRODUCTO:                                                                                                    |                                                                                                    |                                                                | Aranda CMDB Web                                                  |     |  |  |  |  |
|----------------------------------------------------------------------------------------------------|----------------------------------------------------------------------------------------------------|----------------------------------------------------------------|------------------------------------------------------------------|-----|--|--|--|--|
| VERSIÓN DE ACTUALIZACIÓ                                                                                                    | ON QUE SE L                                                                                                    | _IBERA:                                                        | 8.6.0                                                            |     |  |  |  |  |
| FECHA DE LIBERACION:                                                                                                    |                                                                                                    |                                                                | 14/10/2016                                                       |     |  |  |  |  |
| LISTADO DE ARCHIVOS                                                                                                    | Manalín                                                                                                    | Temeño (En Ditee)                                              |                                                                  |     |  |  |  |  |
| Nombre de Archivo                                                                                                    | version                                                                                                    | Tamano (En Bytes)                                              | Destino dei Archivo (Ruta)                                       |     |  |  |  |  |
|                                                                                                    |                                                                                                    |                                                                |                                                                  |     |  |  |  |  |
| DESCRIPCION DE CADA ER                                                                                                    | ROR CORR                                                                                                    | EGIDO                                                          |                                                                  |     |  |  |  |  |
| CASO 10220:                                                                                                    |                                                                                                    |                                                                |                                                                  |     |  |  |  |  |
| <ul> <li>Se realiza corrección a<br/>van a configurar.</li> </ul>                                                           | l módulo de l                                                                                                    | Reglas para que tome                                           | de forma correcta las condiciones y acciones que se              |     |  |  |  |  |
| CASO 10230:                                                                                                    |                                                                                                    |                                                                |                                                                  |     |  |  |  |  |
| <ul> <li>Se realiza actualizació<br/>sea que se conecte po</li> </ul>                                                       | n al módulo<br>r el puerto 38                                                                                                    | de autenticación, para<br>39 o por el puerto segu              | que permita el ingreso y validación con el Dominio, y<br>ro 636. | 'a  |  |  |  |  |
| <ul> <li>✓ Sin embargo, para que<br/>actualizar el campo "S<br/>Esta configuración se<br/>debe seleccionar el Do</li> </ul> | ✓ Sin embargo, para que la conexión con el puerto seguro 636 sea exitosa, en la configuración del dominio se debe<br>actualizar el campo "Security" con el numero "2", esto indicaría que la conexión la realizara por puerto seguro.<br>Esta configuración se realiza en la consola "Profile", ingresando en "Configuración/Tipo de Autenticación"; se<br>debe seleccionar el Dominio, editarlo y en "Seguridad" colocar el número 2. |                                                                |                                                                  |     |  |  |  |  |
| Nor                                                                                                    | Configur<br>ipo aute<br>Configuración<br>nbre<br>S                                                                                                    | ación tipo de autent<br>enticación<br>de tipo de autenticación | icación –<br>Seguridad                                           |     |  |  |  |  |
| But                                                                                                    | a<br>[ERSEQ\{0}                                                                                                    |                                                                |                                                                  |     |  |  |  |  |
| Cac                                                                                                    | lena de usuario<br>S\{0}                                                                                                    |                                                                |                                                                  |     |  |  |  |  |
|                                                                                                    |                                                                                                    |                                                                | Aceptar Cancelar                                                 |     |  |  |  |  |
|                                                                                                    |                                                                                                    |                                                                |                                                                  |     |  |  |  |  |
| DESCRIPCIÓN DE CAMBIOS                                                                                                    | IMPLEMEN                                                                                                    | TADOS                                                          |                                                                  |     |  |  |  |  |
| CASO 8821:                                                                                                    |                                                                                                    |                                                                |                                                                  |     |  |  |  |  |
| Se implementa él envió de co                                                                                                | rreos a Usua                                                                                                    | arios y Grupos de Esp                                          | ecialistas, en las Reglas de CMDB, para esto se deb              | e l |  |  |  |  |

tener en cuenta:

✓ Al crear una Regla y configurar la acción, se debe seleccionar la opción "Enviar correo".

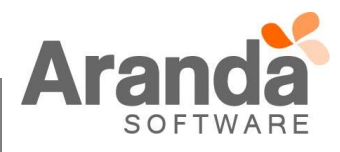

| onfiguració                                                                                                    | AR    Operador                                        | Valor<br>Zera<br>) or C3). |
|----------------------------------------------------------------------------------------------------|-------------------------------------------------------|----------------------------|
| Agrupación  la regla espacio la expresión que desea validar con las cond  Notificaciones según su relevance  Acciones           | Operador<br>=<br>liciones que definió (ej. (C1 and C2 | Valor<br>Zera<br>) or C3). |
| Agrupación<br>la regla<br>e espacio la expresión que desea validar con las cond<br>Jotificaciones según su relevano<br>Acciones | =<br>liciones que definió (ej. (C1 and C2             | Zera<br>) or C3).          |
| la regla<br>espacio la expresión que desea validar con las cond<br>Notificaciones según su relevano<br>Acciones                 | liciones que definió (ej. (C1 and C2                  | ) or C3).                  |
| Notificaciones según su relevano                                                                                                | cia                                                   |                            |
|                                                                                                    |                                                       |                            |
| » Tipo de Acción El                                                                                                    | NVIAR CORREO                                          | × L                        |
|                                                                                                    |                                                       | Nombre                     |
| Seleccionar                                                                                                    | ×                                                     | ENVIAR CORREO              |
| 4                                                                                                    |                                                       |                            |
| laba seleccionar la opción "Gri                                                                                                 | upo de especialista:                                  | »".                        |
|                                                                                                    | Seleccionar                                           | Seleccionar 🗱              |

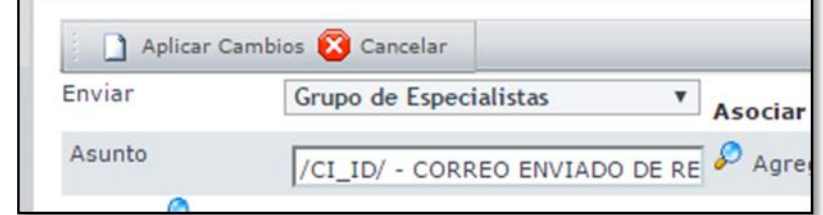

- ✓ Se debe seleccionar los "Grupos de especialistas" o el "Especialistas" al cual se le debe enviar el correo, dado clic en la opción de seleccionar.
- ✓ Al momento de seleccionar, se puede seleccionar el "Grupo de especialistas" o solo el "Especialista", al momento de cumplirse la condición de la Regla, se le enviará el correo a los especialistas que pertenecen al "Grupo de especialistas" o al "Especialista" seleccionado.

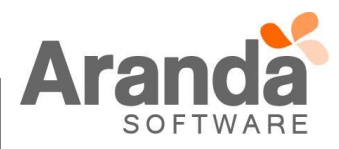

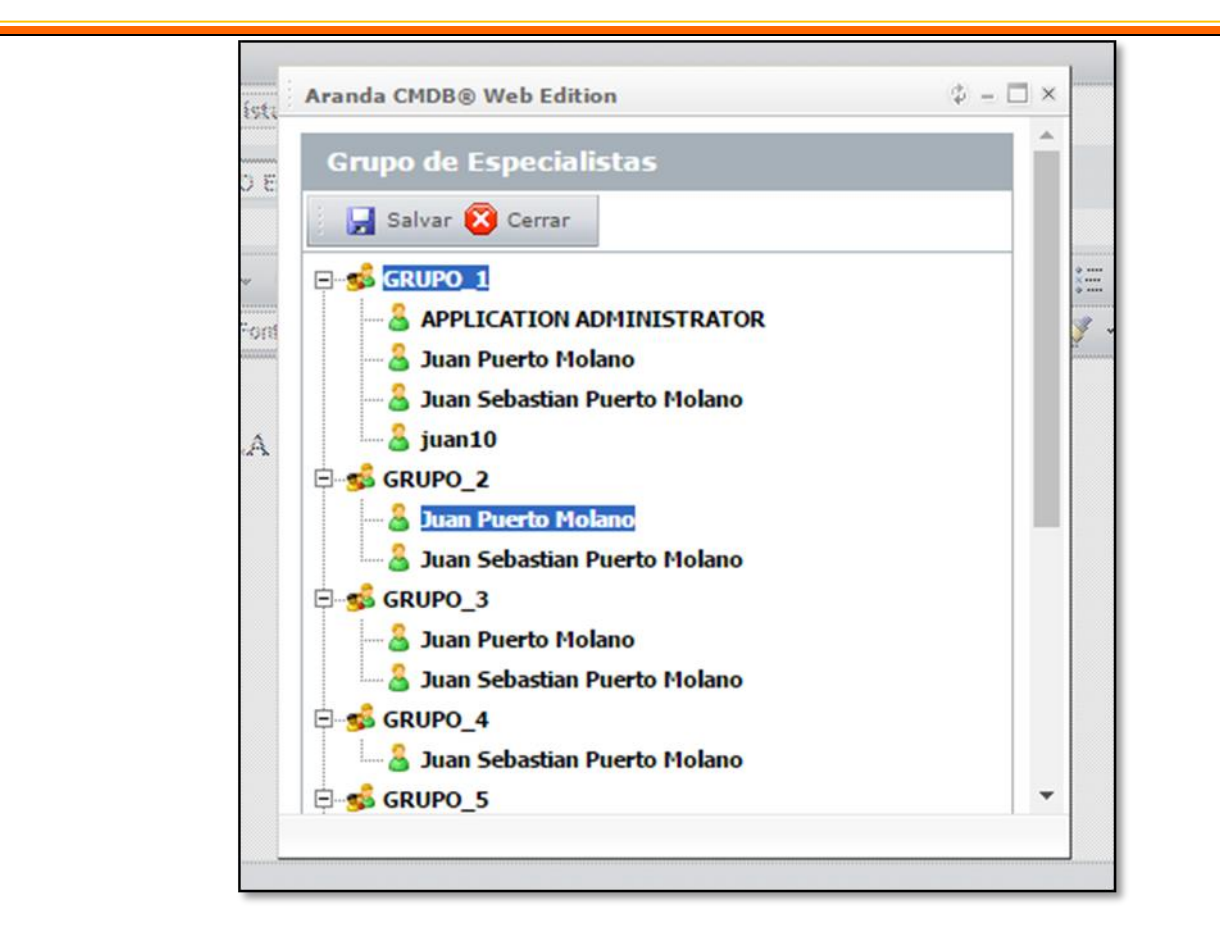

## CASO 8973:

Se implementa la actualización masiva de Responsable para los Cl's, para esto se debe tener en cuenta:

En "Elementos de configuración", sobre la grilla principal de CI se visualiza al lado izquierdo de cada CI un "Chec", el cual al ser seleccionado, habilita la opción de "Configuración masiva de CI's".

| Aranda CMDR                    |          | Proyecto                | Regression                                  |                              |                                      |                                      |                      |
|--------------------------------|----------|-------------------------|---------------------------------------------|------------------------------|--------------------------------------|--------------------------------------|----------------------|
| 📑 🔓 Nuevo 🥜 Editar 🔏 Inactivar | CI 🛕 Bu  | scar 🔊 Guardar como PE  | DF 🛋 Guardar como E <mark>n</mark> cel 🎲 Co | onfiguración masiva de CIs 🕯 | Actualización CI's desde AA          | М                                    |                      |
| Elementos de configuración     | Juan Pu  | erto Molano             |                                             | 14/10/2016 1                 | 19:16:43                             |                                      |                      |
| Categorías                     |          |                         |                                             |                              |                                      | _                                    | (440)                |
| AAM                            | » Eler   | nento de con            | figuración                                  |                              |                                      |                                      | (11%)                |
| E PRODUCTOS ARANDA             |          |                         |                                             |                              |                                      | 5521 CIs usados de 50                | 0000 CIs disponibles |
| PRUEBA                         | Definici | ón y visualización de e | lementos de configuración                   |                              |                                      |                                      |                      |
| PRUEBA_JS_01                   | —        | <b>\</b>                |                                             |                              |                                      |                                      |                      |
|                                | Eleme    | ntos de configura       | ción                                        |                              |                                      |                                      |                      |
| PRUEBA_JS_03                   | _        |                         |                                             |                              |                                      |                                      |                      |
| PRUEBA_JS_04                   | _        | Identificador           | Nombre                                      | Estado                       | Serial                               | Etiqueta de inventario               | Categoria            |
| PRUEBA_JS_05                   |          | 84460                   | BG-A-SDONCEL01                              | ACTUAL                       | TO BE FILLED BY O.E.M.               | TO BE FILLED BY O.E.M.               | PRUEBA_JS_01         |
| Agrupaciones                   |          | 84461                   | BG-A-EBALAREZ02                             | ACTUAL                       | TO BE FILLED BY O.E.M.               | TO BE FILLED BY O.E.M.               | PRUEBA_JS_01         |
| Derfiler                       |          | 84462                   | BG-D-CHERNAND01                             | ACTUAL                       | AZTY9110010Z                         | N/A                                  | PRUEBA_JS_01         |
|                                |          | 84463                   | BG-D-SPERALTA01                             | ACTUAL                       | BTPR82500BUP                         | N/A                                  | PRUEBA_JS_01         |
|                                |          | 84464                   | BG-S-RSALGAD001                             | ACTUAL                       | AZTY9110016N                         | N/A                                  | PRUEBA_JS_01         |
| 🔄 Facturas 🛛 😽                 |          | 84465                   | BG-I-PRESTAMO02                             | ACTUAL                       | CSWNDG1                              | N/A                                  | PRUEBA_JS_01         |
| 🗅 Otros Documentos 🛛 🕏         |          | 84466                   | BG-D-ARANDATEST                             | ACTUAL                       | 8600-8069-9235-2230-<br>9183-6615-93 | 6447-2140-7176-7368-<br>2233-0483-39 | PRUEBA_JS_01         |
| Reveedores                     |          | 84467                   | BG-S-NPEREZ02                               | ACTUAL                       | BTPR83700A15                         | N/A                                  | PRUEBA_JS_01         |
| Mantenimiento X                |          | 84468                   | BG-S-<br>JLADINO01_002564F059C0             | ACTUAL                       | 6QDDNL1                              | N/A                                  | PRUEBA_JS_01         |
| Desentes de lleverie           |          | 84469                   | BG-A-MLEAL03                                | ACTUAL                       | CNF6101R7B                           | N/A                                  | PRUEBA_JS_01         |
| Keportes de Osuario 🕹          |          |                         |                                             |                              |                                      |                                      |                      |
| 🖬 Presupuestos 🛛 🛛 🕹           |          |                         |                                             |                              |                                      |                                      |                      |
| 🖌 Auditorías 🛛 🕹               | ✓ Navega | ción de náginas: < 1.2  | 345678910> Pá                               | gina 1 de 12 - Total regist  | tros 119.                            |                                      |                      |
| Catálogo de Servicios ¥        | Cambia   | r página: 1 Ir 10       | <u>Cambiar</u>                              | gina 2 de 22 Total regio     |                                      |                                      |                      |
| Configuración do Darámetro     |          |                         |                                             |                              |                                      |                                      |                      |

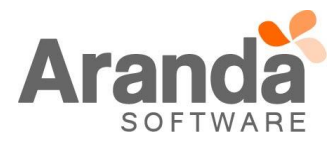

✓ Si se da clic en esta opción y no se tiene ningún CI seleccionado, se visualiza un mensaje indicando "Seleccione los CI's que desea configurar".

| Aranda CMDB ®               |           | Proyect                                   | • 192.168.3.                    | 116 dice:                   |                                      | ×                                    |                      |                          |            |
|-----------------------------|-----------|-------------------------------------------|---------------------------------|-----------------------------|--------------------------------------|--------------------------------------|----------------------|--------------------------|------------|
| 🔋 诸 Nuevo 🥜 Editar 🚷 Inacti | ivar CI 🛕 | Buscar 🔊 Guardar como                     | PDF 🛋 Guardar Seleccione lo     | s CIs que desea configurar  |                                      |                                      |                      |                          |            |
| Elementos de configuración  | Juan      | Puerto                                    |                                 |                             |                                      |                                      |                      | Inicio > Elementos o     | de configi |
| Categorias                  | > Ele     | emento de co<br>nición y visualización de | nfiguraci                       |                             | Асер                                 | 5521 CIs usados de 103               | 3000 CIs disponibles |                          |            |
|                             |           | Identificador                             | Nombre                          | Estado                      | Serial                               | Etiqueta de inventario               | Categoría            | Marca                    | Mode       |
| PRUEBA_35_05                |           | 84460                                     | BG-A-SDONCEL01                  | ACTUAL                      | TO BE FILLED BY O.E.M.               | TO BE FILLED BY O.E.M.               | PRUEBA_JS_01         | TO BE FILLED BY O.E.M.   | TO BE      |
|                             |           | 84461                                     | BG-A-EBALAREZ02                 | ACTUAL                      | TO BE FILLED BY O.E.M.               | TO BE FILLED BY O.E.M.               | PRUEBA_JS_01         | TO BE FILLED BY O.E.M.   | TO BE      |
| Perfiles                    |           | 84462                                     | BG-D-CHERNAND01                 | ACTUAL                      | AZTY9110010Z                         | N/A                                  | PRUEBA_JS_01         | N/A                      | N/A        |
| Contratos                   |           | 84463                                     | BG-D-SPERALTA01                 | ACTUAL                      | BTPR82500BUP                         | N/A                                  | PRUEBA_JS_01         | N/A                      | N/A        |
|                             | •         | 84464                                     | BG-S-RSALGAD001                 | ACTUAL                      | AZTY9110016N                         | N/A                                  | PRUEBA_JS_01         | N/A                      | DG41       |
| Facturas a                  | * 🗌       | 84465                                     | BG-I-PRESTAMO02                 | ACTUAL                      | CSWNDG1                              | N/A                                  | PRUEBA_JS_01         | DELL INC.                | VOST       |
| Ctros Documentos            | *         | 84466                                     | BG-D-ARANDATEST                 | ACTUAL                      | 8600-8069-9235-2230-<br>9183-6615-93 | 6447-2140-7176-7368-<br>2233-0483-39 | PRUEBA_JS_01         | MICROSOFT<br>CORPORATION | VIRTU      |
| R Drouwedorer               |           | 84467                                     | BG-S-NPEREZ02                   | ACTUAL                      | BTPR83700A15                         | N/A                                  | PRUEBA_JS_01         | N/A                      | DG31       |
|                             |           | 84468                                     | BG-S-<br>U ADINO01_002564E059C0 | ACTUAL                      | 6QDDNL1                              | N/A                                  | PRUEBA_JS_01         | DELL INC.                | VOST       |
| S. Mantenimiento            | *         | 84469                                     | BG-A-MLEAL03                    | ACTUAL                      | CNF6101R7B                           | N/A                                  | PRUEBA JS 01         | HEWLETT-PACKARD          | HP PA      |
| 🐴 Reportes de Usuario 💦 🔹   | *         |                                           |                                 |                             |                                      |                                      |                      |                          | (EX002     |
| Presupuestos a              | ×         |                                           |                                 |                             |                                      |                                      |                      |                          |            |
| 🛃 Auditorias 🛛 🕯            | * A       | enación de páginas: < 1                   | 2345678910 >   P                | ágina 1 de 12 - Total regis | tros 119                             |                                      |                      |                          |            |
| 🖗 Catálogo de Servicios 💦 🕯 | ¥ Camb    | biar página: 1 Ir 1                       | Cambiar                         | agine 2 de 22 - Total regis |                                      |                                      |                      |                          |            |
| Configuración de Parámetros | *         | CLinactino                                |                                 | c                           | Is actives: 110 - CTs ina            | ctivos: 0                            |                      |                          |            |

✓ Si se da clic en esta opción y se tiene al menos un CI seleccionado, se habilita una ventana de búsqueda de usuarios, se debe seleccionar el "Usuario", la "Fecha de inicio de Responsabilidad" y dar clic en Guardar.

|   | Elen | ientos de configui | Configuración masiva d          | le CIs                     |                                     |     |                                      |     |
|---|------|--------------------|---------------------------------|----------------------------|-------------------------------------|-----|--------------------------------------|-----|
|   |      | Identificador      | En esta ventana se pu           | ede realizar ajustes a CIs |                                     | -   | Etiqueta de inventario               | Ca  |
|   |      | 84460              | Responsable                     |                            |                                     | .м. | TO BE FILLED BY O.E.M.               | PR  |
|   |      | 84461              | Fecha de inicio de              |                            | 8                                   | .M. | TO BE FILLED BY O.E.M.               | PR  |
|   |      | 84462              | responsabilidad:                |                            |                                     |     | N/A                                  | PR  |
| × |      | 84463              | 1                               | Aplicar Cambios Corra      | r                                   |     | N/A                                  | PRI |
| * |      | 84464              |                                 | Aprical cambios Certa      |                                     |     | N/A                                  | PR  |
| × |      | 84465              | BG-I-PRESTAMO02                 | ACTUAL                     | CSWNDG1                             |     | N/A                                  | PRI |
| × |      | 84466              | BG-D-ARANDATEST                 | ACTUAL                     | 8600-8069-9235-2230<br>9183-6615-93 | D-  | 6447-2140-7176-7368-<br>2233-0483-39 | PR  |
| ¥ |      | 84467              | BG-S-NPEREZ02                   | ACTUAL                     | BTPR83700A15                        |     | N/A                                  | PRI |
| ¥ |      | 84468              | BG-S-<br>JLADINO01_002564F059C0 | ACTUAL                     | 6QDDNL1                             |     | N/A                                  | PR  |
|   |      | 84469              | BG-A-MLEAL03                    | ACTUAL                     | CNF6101R7B                          |     | N/A                                  | PR  |

- ✓ Al seleccionar un Usuario y dar clic en "Aplicar", automáticamente se actualizan los campos "Responsable" y "Fecha de inicio de responsabilidad", de los Cl's que se encuentren seleccionados.
- ✓ Si se da clic en "Cancelar", no realiza ninguna acción y se cierra la ventana de búsqueda.
- En el Histórico de cada CI, se visualizará el cambio que se realizó a los campos "Responsable" y "Fecha de inicio de responsabilidad".

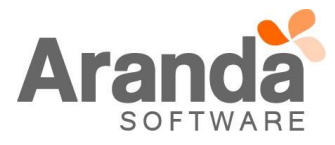

## CASO 9137:

Se implementa la actualización masiva de Cl's, para esto se debe tener en cuenta:

✓ La actualización masiva de Cl's se realizara por categoría, en la grilla principal de Cl's se habilita la opción "Actualización Cl's desde AAM".

|                                       |                     |                          |                                     |                                             | _                                    |                                      |                               |                          |                |
|---------------------------------------|---------------------|--------------------------|-------------------------------------|---------------------------------------------|--------------------------------------|--------------------------------------|-------------------------------|--------------------------|----------------|
| Aranda CMDB <sup>®</sup>              |                     | Proyecto                 | Regresion                           | Ċ                                           |                                      |                                      |                               |                          |                |
| 🔋 🗋 Nuevo 🥒 Editar 🔏 Inactivar        | CI 🛕 Bu             | scar 🔊 Guardar como PDF  | 📓 Guardar como Excel 🥨 C            | onfiguración masiva de C <mark>l</mark> s á | 🕑 Actualización CI's desde AA        | AM                                   |                               |                          |                |
| 🥮 Elementos de configuración          | Juan Se             | bastian Puerto Molano    |                                     | 14/10/2010                                  | 9:04:00                              |                                      |                               | Inicio > Elementos e     | de configi     |
| Categorias                            | » Elen<br>Definicio | nento de conf            | guración<br>mentos de configuración |                                             |                                      | 5521 CIs usados de 50                | (11%)<br>0000 CIs disponibles |                          |                |
|                                       |                     |                          |                                     |                                             |                                      |                                      |                               |                          |                |
| PRUEBA_JS_04                          |                     | Identificador            | Nombre                              | Estado                                      | Serial                               | Etiqueta de inventario               | Categoría                     | Marca                    | Mode           |
| PRUEBA_JS_05                          |                     | 84460                    | BG-A-SDONCEL01                      | ACTUAL                                      | TO BE FILLED BY O.E.M.               | TO BE FILLED BY O.E.M.               | PRUEBA_JS_01                  | TO BE FILLED BY O.E.M.   | TO BE          |
| Agrupaciones                          |                     | 84461                    | BG-A-EBALAREZ02                     | ACTUAL                                      | TO BE FILLED BY O.E.M.               | TO BE FILLED BY O.E.M.               | PRUEBA_JS_01                  | TO BE FILLED BY O.E.M.   | TO BE<br>TO BE |
| Perfiles                              |                     | 84462                    | BG-D-CHERNAND01                     | ACTUAL                                      | AZTY9110010Z                         | N/A                                  | PRUEBA_JS_01                  | N/A                      | N/A            |
| Contratos ×                           |                     | 84463                    | BG-D-SPERALTA01                     | ACTUAL                                      | BTPR82500BUP                         | N/A                                  | PRUEBA_JS_01                  | N/A                      | N/A            |
| 2 Conductos                           |                     | 84464                    | BG-S-RSALGAD001                     | ACTUAL                                      | AZTY9110016N                         | N/A                                  | PRUEBA_JS_01                  | N/A                      | DG41           |
| 🗉 Facturas 🛛 🛠                        |                     | 84465                    | BG-I-PRESTAMO02                     | ACTUAL                                      | CSWNDG1                              | N/A                                  | PRUEBA_JS_01                  | DELL INC.                | VOST           |
| Ch Otros Documentos 🛛 😵               |                     | 84466                    | BG-D-ARANDATEST                     | ACTUAL                                      | 8600-8069-9235-2230-<br>9183-6615-93 | 6447-2140-7176-7368-<br>2233-0483-39 | PRUEBA_JS_01                  | MICROSOFT<br>CORPORATION | VIRTU          |
| Proveedores ¥                         |                     | 84467                    | BG-S-NPEREZ02                       | ACTUAL                                      | BTPR83700A15                         | N/A                                  | PRUEBA_JS_01                  | N/A                      | DG31           |
| • • • • • • • • • • • • • • • • • • • |                     | 84468                    | BG-S-<br>JLADINO01 002564F059C0     | ACTUAL                                      | 6QDDNL1                              | N/A                                  | PRUEBA_JS_01                  | DELL INC.                | VOST           |
| Sk Mantenimiento 😵                    |                     | 84469                    | BG-A-MLEAL03                        | ACTUAL                                      | CNF6101R7B                           | N/A                                  | PRUEBA_JS_01                  | HEWLETT-PACKARD          | HP PA          |
| 📣 Reportes de Usuario 🛛 🛛 🛠           |                     |                          |                                     |                                             |                                      |                                      |                               |                          | (201002        |
| Presupuestos ¥                        |                     |                          |                                     |                                             |                                      |                                      |                               |                          |                |
| ᡒ Auditorías 🛛 😵                      | <                   | ción de páginace < 1.2.1 | 45679910                            | igina 1 de 12 - Total regist                | ros 110                              |                                      |                               |                          |                |
| 🏶 Catálogo de Servicios 🛛 🕏           | Cambia              | r página: 1 Ir 10        | Cambiar                             | igina i de 12 - Total regisi                | 305 115.                             |                                      |                               |                          |                |
| Configuración de Parámetros           |                     | CI inactivo              |                                     | CI                                          | ls activos: 119 - CIs ina            | ctivos: 0                            |                               |                          |                |

✓ Al dar clic en esta opción la consola validara los Cl's, asociados a esta categoría, que se encuentren pendientes por alguna actualización y los visualizara en una nueva ventana.

| Actualización CI's desde AAM                                |                                                             |                                | # 0 - 0    |  |  |  |  |  |
|-------------------------------------------------------------|-------------------------------------------------------------|--------------------------------|------------|--|--|--|--|--|
| Cl's por categoria : 3 - 3 Actualizar todo Actualizar Salir |                                                             |                                |            |  |  |  |  |  |
| Identificador: 84560                                        | Identificador: 84560 Nombre:BG-D-WIN2012 lkjasdikijfiřikasd |                                |            |  |  |  |  |  |
| Campos                                                      | Datos Externos                                              | Datos del Ci                   | Actualizar |  |  |  |  |  |
| Nombre                                                      | BG-D-WIN2012                                                | BG-D-WIN2012 lkjasdlkjflňkasd  | 0          |  |  |  |  |  |
| Descripción                                                 | BG-D-WIN2012                                                | BG-D-WIN2012 lkasjdflkjasdlkjf |            |  |  |  |  |  |
| RAM máxima                                                  | 1048576                                                     | 87876                          |            |  |  |  |  |  |
| Procesador                                                  | INTEL(R) CORE(TM) 17-4790 CPU @ 3.60GHZ                     | 76                             |            |  |  |  |  |  |
| Velocidad (MHz)                                             | 3649                                                        | 87                             |            |  |  |  |  |  |
| Número de procesadores                                      | 1                                                           | 87                             |            |  |  |  |  |  |
| Identificador: 84561 Nombre:VI-CYS-W2012-09 asdfasdfasdf    |                                                             |                                |            |  |  |  |  |  |
| Campos                                                      | Datos Externos                                              | Datos del Ci                   | Actualizar |  |  |  |  |  |
| Nombre                                                      | VI-CYS-W2012-09                                             | VI-CYS-W2012-09 asdfasdfasdf   |            |  |  |  |  |  |
| Marca                                                       | MICROSOFT CORPORATION                                       | MacBook Pro                    |            |  |  |  |  |  |
| Modelo                                                      | VIRTUAL MACHINE 7.0                                         | VERITON \$670G                 |            |  |  |  |  |  |
| Etiqueta de inventario                                      | 0093-1781-9946-3921-5749-7063-78                            | 0093-1781-95749-7063-78        |            |  |  |  |  |  |
| Corial                                                      | 3304.7867.6096.5120.4239.7690.02                            | 335120_4239_7690_02            | -          |  |  |  |  |  |

- ✓ En esta ventana se habilitan las opciones "Actualizar todo" y "Actualizar".
- ✓ Al dar clic en la opción "Actualizar todo", se actualizarán todos los CI's que se encuentren en esta categoría, enviando un mensaje de confirmación al usuario.

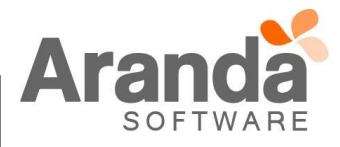

## Aranda CMDB Web 8.6.0

| Actualización CI's desde AAM | 192.168.3.116 dice:       |                                                                                                    | 3                       | ×                     |               |
|------------------------------|---------------------------|----------------------------------------------------------------------------------------------------|-------------------------|-----------------------|---------------|
| Cl's por categoria : 3 - 3   | Se actualizarán todos lo  | Se actualizarán todos los CI's de la categoría seleccionada<br>Evita que esta página cree cuadros de diálogo adicionales. |                         | Actualizar todo       | Actualizar Sa |
| Identificador: 84560         | Evita que esta págir      |                                                                                                    |                         | kasd                  |               |
| Campos                       |                           | Aceptar                                                                                                    | Cancelar                | Datos del Ci          | Actualiza     |
| Nombre                       | BG-D-                     |                                                                                                    |                         | 2 Ikjasdikjflňkasd    | 0             |
| Descripción                  | BG-D-WIN2012              |                                                                                                    | BG-D-WIN2               | 012 lkasjdfikjasdikjf | 0             |
| Velocidad (MHz)              | 3649                      | 3649 87                                                                                                    |                         | 87                    |               |
| Número de procesadores       | 1                         |                                                                                                    | 87                      |                       | 0             |
| Identificador: 84561         |                           | Nombre: VI-CYS-                                                                                                    | W2012-09 asdf           | asdfasdf              |               |
| Campos                       | Datos E                   | xternos                                                                                                    |                         | Datos del Ci          | Actualiza     |
| Nombre                       | VI-CYS-W2012-09           |                                                                                                    | VI-CYS-W20              | 12-09 asdfasdfasdf    | ٥             |
| Etiqueta de inventario       | 0093-1781-9946-3921-5749- | 7063-78                                                                                                    | 0093-1781-95749-7063-78 |                       | 0             |
| Serial                       | 3304-7867-6096-5120-4239- | 7690-02                                                                                                    | 335120-4239-7690-02     |                       |               |
| Sistema operativo            | WINDOWS SERVER 2012 R2    |                                                                                                    | WINDOWS                 |                       |               |
| Тіро                         | SERVER                    |                                                                                                    | 987                     |                       |               |
| Nr. de sockets RAM           | 64                        |                                                                                                    | 786                     |                       | 0             |
| Sockets PAM disp             | 63                        |                                                                                                    | 876                     |                       | 0             |

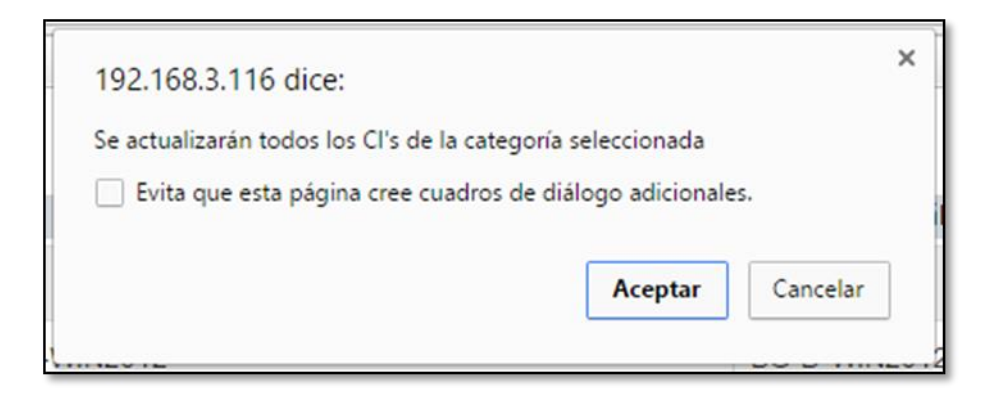

| tualización CI's desde AAM | 192.168.3.116 dice:                     | ×                                | *0                    |
|----------------------------|-----------------------------------------|----------------------------------|-----------------------|
| Cl's por categoria : 3 - 3 | CI's actualizados                       | Actualizar                       | todo Actualizar Salir |
| Identificador: 84560       | Evita que esta pagina cree cuadros de d | kasd                             |                       |
| Campos                     |                                         | Aceptar Datos del Ci             | Actualizar            |
| Nombre                     | BG-D-                                   | e ikjasdikjiti/kasd              |                       |
| Descripción                | BG-D-WIN2012                            | BG-D-WIN2012 ikasjdfikjasdikjf   |                       |
| Velocidad (MHz)            | 3649                                    | 87                               |                       |
| Número de procesadores     | 1                                       | 87                               |                       |
| Identificador: 84561       | Nom                                     | bre:VI-CYS-W2012-09 asotasdfasdf |                       |
| Campos                     | Datos Externos                          | Datos del Ci                     | Actualizar            |
| Nombre                     | VI-CYS-W2012-09                         | VI-CYS-W2012-09 asdfasdfasdf     |                       |
| Etiqueta de inventario     | 0093-1781-9946-3921-5749-7063-78        | 0093-1781-95749-7063-78          |                       |
| Serial                     | 3304-7867-6096-5120-4239-7690-02        | 335120-4239-7690-02              |                       |
| Sistema operativo          | WINDOWS SERVER 2012 R2                  | WINDOWS                          |                       |
| Тіро                       | SERVER                                  | 987                              |                       |
| Nr. de sockets RAM         | 64                                      | 786                              |                       |
| Sockate DAM dien           | 63                                      | 975                              |                       |

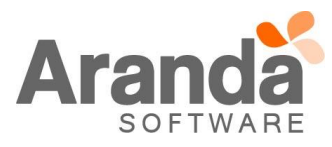

| CI's actualizados <ul> <li>Evita que esta página cree cuadros de diálogo adicionales.</li> </ul> Aceptar |
|----------------------------------------------------------------------------------------------------|
| Evita que esta página cree cuadros de diálogo adicionales.           Aceptar           Aceptar           |
| Aceptar                                                                                                  |
|                                                                                                    |

✓ Al dar clic en "Actualizar", la consola validara que campos, de los CI's, se encuentran seleccionados y los actualizara. Al finalizar enviara un mensaje al usuario indicando que los CI's se actualizaron.

| tualización CI's desde AAM $\mathscr{B} \circ = \mathcal{O}$ |                                                           |                                |            |  |  |  |  |
|--------------------------------------------------------------|-----------------------------------------------------------|--------------------------------|------------|--|--|--|--|
| Cl's por categoria : 3 - 3 Actualizar todo Actualizar Salir  |                                                           |                                |            |  |  |  |  |
| Identificador: 84560                                         | Identificador: 84560 Nombre:BG-D-WIN2012 lkjasdikjflikasd |                                |            |  |  |  |  |
| Campos                                                       | Datos Externos                                            | Datos del Ci                   | Actualizar |  |  |  |  |
| Nombre                                                       | BG-D-WIN2012                                              | BG-D-WIN2012 Ikjasdlkjflňkasd  |            |  |  |  |  |
| Descripción                                                  | BG-D-WIN2012                                              | BG-D-WIN2012 Ikasjdflkjasdlkjf |            |  |  |  |  |
| RAM máxima                                                   | 1048576                                                   | 87876                          |            |  |  |  |  |
| Procesador                                                   | INTEL(R) CORE(TM) 17-4790 CPU @ 3.60GHZ                   | 76                             |            |  |  |  |  |
| Velocidad (MHz)                                              | 3649                                                      | 87                             |            |  |  |  |  |
| Número de procesadores                                       | 1                                                         | 87                             |            |  |  |  |  |
| Identificador: 84561 Nombre:VI-CYS-W2012-09 asdfasdf         |                                                           |                                |            |  |  |  |  |
| Campos                                                       | Datos Externos                                            | Datos del Ci                   | Actualizar |  |  |  |  |
| Nombre                                                       | VI-CYS-W2012-09                                           | VI-CYS-W2012-09 asdfasdfasdf   |            |  |  |  |  |
| Marca                                                        | MICROSOFT CORPORATION                                     | MacBook Pro                    |            |  |  |  |  |
| Modelo                                                       | VIRTUAL MACHINE 7.0                                       | VERITON \$670G                 | V          |  |  |  |  |
| Etiqueta de inventario                                       | 0093-1781-9946-3921-5749-7063-78                          | 0093-1781-95749-7063-78        |            |  |  |  |  |
| Corial                                                       | 3304.7867.6096.5120.4239.7690.02                          | 335120_4239_7690_02            |            |  |  |  |  |

| Actualización CI's desde AAM | 192.168.3.116 dice:                                     | ×                              | 1 - 🗗 ×    |
|------------------------------|---------------------------------------------------------|--------------------------------|------------|
| Cl's por categoria : 3 - 3   | Cl's actualizados                                       | Actualizar todo Actualizar     | Salir      |
| Identificador: 84560         | Evita que esta página cree cuadros de diálogo adicional | es. kasd                       |            |
| Campos                       |                                                         | Aceptar Datos del Ci           | Actualizar |
| Nombre                       | BG-D-                                                   | 2 lkjasdlkjfliñkasd            |            |
| Descripción                  | BG-D-WIN2012                                            | BG-D-WIN2012 lkasjdfikjasdikjf |            |
| RAM máxima                   | 1048576                                                 | 87876                          | 2          |
| Procesador                   | INTEL(R) CORE(TM) 17-4790 CPU @ 3.60GHZ                 | 76                             |            |
| Velocidad (MHz)              | 3649                                                    | 87                             |            |
| Número de procesadores       | · IIII                                                  | 87                             |            |
| Identificador: 84561         | Nombre:VI-CYS-W                                         | /2012-09 asdfasdfasdf          |            |
| Campos                       | Datos Externos                                          | Datos del Ci                   | Actualizar |
| Nombre                       | VI-CYS-W2012-09                                         | VI-CYS-W2012-09 asdfasdfasdf   |            |
| Marca                        | MICROSOFT CORPORATION                                   | MacBook Pro                    |            |
| Modelo                       | VIRTUAL MACHINE 7.0                                     | VERITON S670G                  |            |
| Etiqueta de inventario       | 0093-1781-9946-3921-5749-7063-78                        | 0093-1781-95749-7063-78        | 0          |
| Corial                       | 3304.7867.6006.5120.4230.7600.02                        | 335120.4239.7600.02            |            |

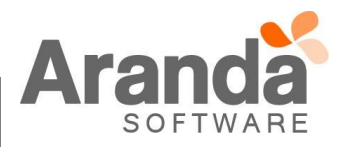

| <ul> <li>192.168.3.116 dice:</li> <li>Cl's actualizados</li> <li>Evita que esta página cree cuadros de diálogo adicionales.</li> </ul> Aceptar                                                                                   |        |
|----------------------------------------------------------------------------------------------------|--------|
| <ul> <li>Si no se tiene ningún campo seleccionado, la consola enviara un mensaje al usuario indicando que debe seleccionar uno de los campos.</li> </ul>                                                                         |        |
| 192.168.3.116 dice:       ×         Seleccione los CI's que desea actualizar          Evita que esta página cree cuadros de diálogo adicionales.          Aceptar                                                                |        |
| <ul> <li>Si la categoría seleccionada, no tiene CI's para actualizar, la consola enviara un mensaje al usuario ind que no hay CI's para actualizar.</li> <li>192.168.3.116 dice:</li> <li>No hay CIs para actualizar.</li> </ul> | icando |
| Aceptar                                                                                                    |        |
| <ul> <li>Los Cl's que se actualicen guardaran en el histórico la información de la actualización.</li> </ul>                                                                                                    |        |
| IOTAS O INSTRUCCIONES ADICIONALES                                                                                                    |        |
| <ul> <li>Ejecute el archivo "Aranda.CMDB.Web.Installer.exe" y siga las instrucciones del instalador.</li> </ul>                                                                                                    |        |
| <ul> <li>El archivo ejecutable funciona como instalador y como herramienta de actualización.</li> </ul>                                                                                                    |        |
| <ul> <li>Esta actualización aplica únicamente para bases de datos en versión 8.0.66.</li> </ul>                                                                                                    |        |

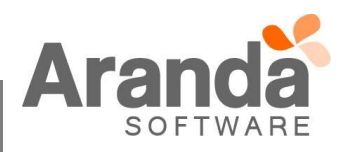